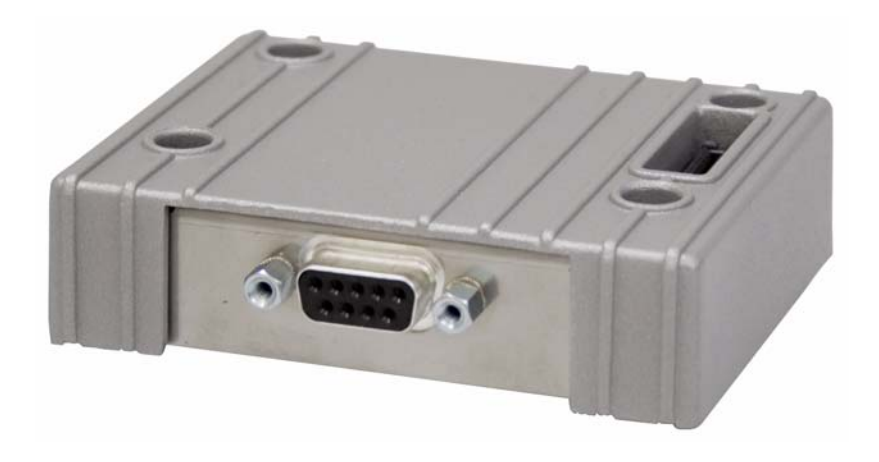

# **Expansion Module for MPI**

Installation

English

MAEN963 2009-01

## Installation of Expansion Module for MPI

The expansion module is used for the operator panel to communicate via MPI. The correct driver must be installed in the operator panel.

## Important

Read the entire installation instructions prior to installing and using this equipment. Only qualified personnel may install, operate or repair this equipment. Users must acquire the appropriate knowledge to use the equipment properly. The manufacturer does not assume any responsibility for modified, altered or renovated equipment.

THE MANUFACTURER SHALL NOT BE LIABLE TO ANYONE FOR ANY DIRECT, INDIRECT, SPECIAL, INCIDENTAL, OR CONSEQUEN-TAL DAMAGES RESULTING FROM THE INSTALLATION, USE OR RE-PAIR OF THIS EQUIPMENT, WHETHER ARISING IN TORT, CONTRACT, OR OTHERWISE. BUYER'S SOLE REMEDY SHALL BE THE REPAIR, REPLACEMENT, OR REFUND OF PURCHASE PRICE, AND THE CHOICE OF THE APPLICABLE REMEDY SHALL BE AT THE SOLE DISCRETION OF THE MANUFACTURER.

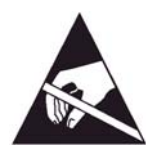

Attention: Observe precautions for handling electrostatic sensitive devices.

## **Technical Data**

| Size, W x H x D | 87 x 70 x 30 mm |
|-----------------|-----------------|
| Weight          | 0.1 kg          |

#### Installation of Expansion Module for MPI

## Space Requirements

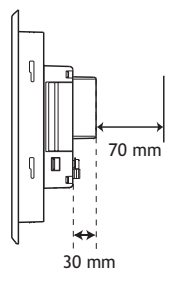

## Installation

1. Unpack and check the delivery. If damage is found, notify the supplier.

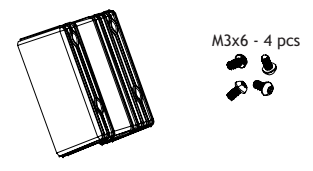

#### Note:

Place the panel on a stable surface during installation. Dropping it or letting it fall may cause damage.

- 2. Disconnect the operator panel from the power supply.
- 3. Remove the plastic cover from the expansion port.

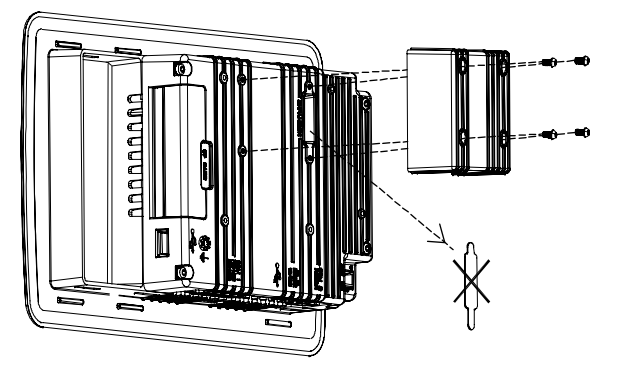

- 4. Secure the expansion module in position, using the provided screws.
- 5. Connect the operator panel to the power supply.

## Settings in the Configuration Tool

Double-click on the **Peripherals** folder in the **Project Manager** in the configuration tool for the operator panel.

Right-click on Expansion Port and select Fieldbus. Then drag Controller 1 or Controller 2 with the corresponding driver to the Fieldbus icon. To change the selected driver, select Properties from the Project menu.

For further information, please see the information for the driver.